- 1. Turn on the iPad.
- 2. In the dock at the bottom of the screen, click on the Settings gear.

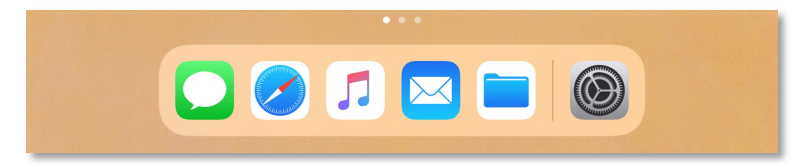

3. In the settings menu, click on Wi-Fi.

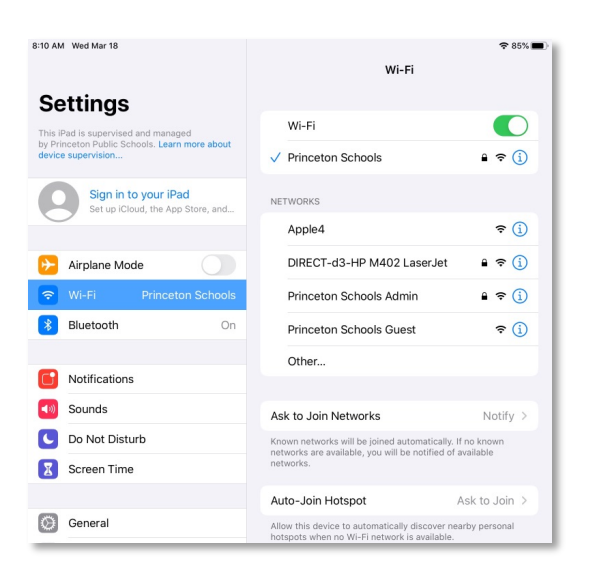

- 4. On the right-hand side, find the name of your home network and click on it.
- 5. Enter the username and/or password for your home network.

|          | Enter the password for "Princeton Schools Admin" |            |
|----------|--------------------------------------------------|------------|
| Cancel   | Enter Password                                   |            |
|          | 4                                                |            |
| Username |                                                  |            |
| Password |                                                  |            |
|          |                                                  |            |
| Mode     | A                                                | utomatic > |
|          |                                                  |            |
|          |                                                  |            |
|          |                                                  |            |
|          |                                                  |            |
|          |                                                  |            |
|          |                                                  |            |
|          |                                                  |            |

6. Then click *Join* in the upper right-hand corner of the screen.